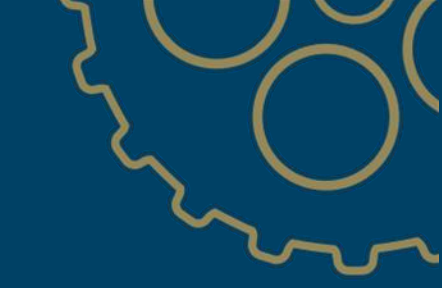

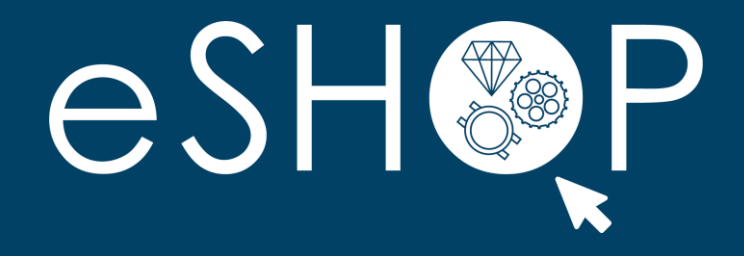

# SHIPPING NOTICE - ASN

MODIFICATION / DELETION OF AN ASN

Last update : 12/10/2023

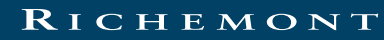

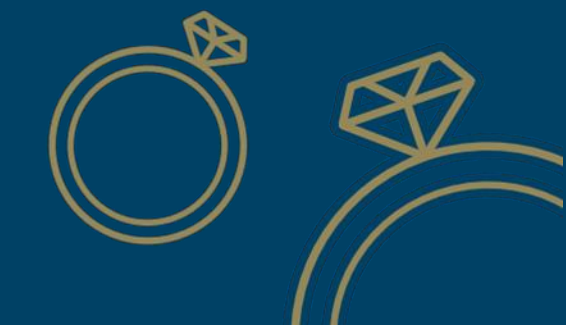

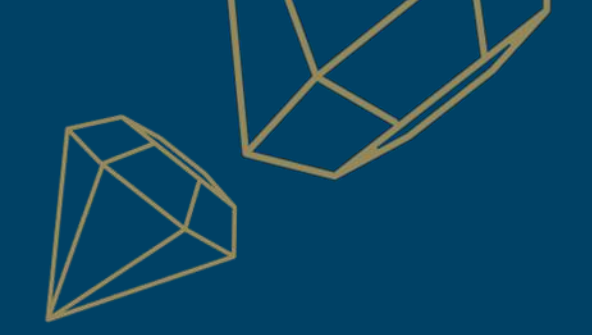

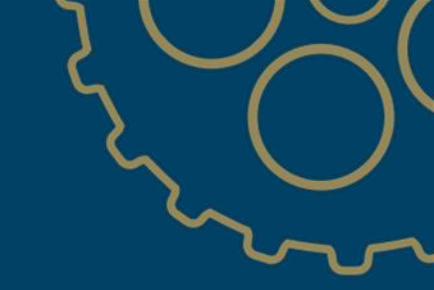

## SHIPPING NOTICE – ASN MODIFICATION OF AN ASN

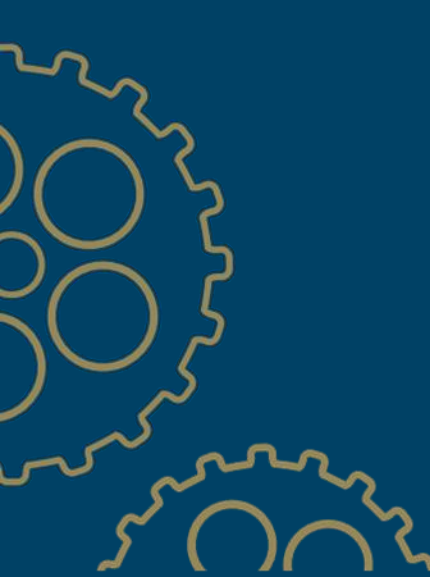

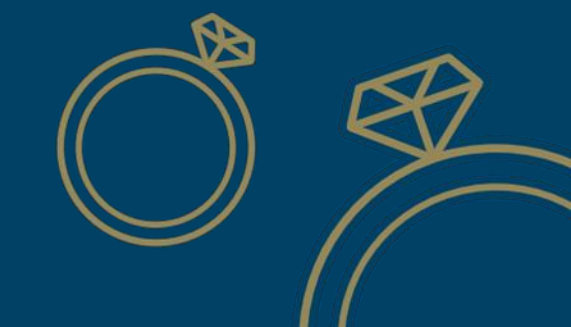

RICHEMONT

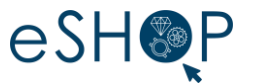

> An ASN (Shipping Notice) can now be modified in addition to being deleted in the portal.

#### > Attention!!!

The modification, as the deletion of an ASN, is only possible if the goods have not been received by the Maison.

If the reception of the package has already been started by the Maison, the modification of the ASN will be blocked. You will then be notified by the following message :

" Update ship notice is not allowed because some of the items have already been received "

The barcode generated for this ASN will remain the same

**PS:** ASN = Advanced Shipping Notice

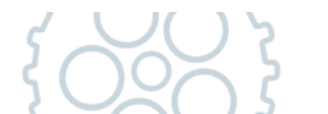

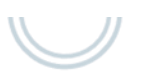

#### DISPLAY THE LIST OF CREATED ASNS

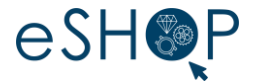

> Go to the "Fullfilment " menu [1] then " Ship Notices " [2] to access the list of the latest documents created

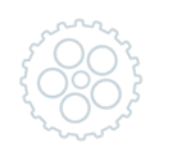

90016236

90016585

Maisons du groupe Richemont - TEST

Maisons du groupe Richemont - TEST

| Ariba Supply Chain Collaboration - Enterprise Account                                                    | Mode Constant Constant Const | Treate ~ |   |
|----------------------------------------------------------------------------------------------------|----------------------------------------------------------------------------------------------------|----------|---|
| Order Confirmations<br>Ship Notices<br>Goods Receipts<br>Extended Collaboration<br>Product Replenishment | Orders and Releases V Malsons du groupe Richem V Exact match V Order number Q Overview Getting started                                                                                                    |          |   |
| Drafts                                                                                                   | O     O     14     6       New orders     Changed orders     Items to confirm     Orders       31 demiers jours     31 demiers jours     PA-305 + 90     365 jours - NVC                                                                                                    |          | 5 |
|                                                                                                    | My widgets Maisons du groupe Rich 👻 👯 Customize                                                                                                    | ξ        |   |

| Ariba Supply Chain Collaborat | tion 👻 Enterprise Account TEST MODE        |            | ← Back to classic       | view              |                |                |                    | (? KB     |
|-------------------------------|--------------------------------------------|------------|-------------------------|-------------------|----------------|----------------|--------------------|-----------|
| Home Workbench Orders V       | Fulfilment V Invoices V Reports V Messages |            |                         |                   |                |                | С                  | reate 🗸 🛄 |
| Ship Notices                  |                                            |            |                         |                   |                |                |                    |           |
| ► Search Filters              |                                            |            |                         |                   |                |                |                    |           |
| Ship Notices (5)              |                                            |            |                         |                   |                |                |                    |           |
| Packing Slip ID               | Customer                                   | Order #    | Date                    | Completion Status | Receipt Status | Routing Status | Ship Notice Status |           |
| TEST_ABC                      | Maisons du groupe Richemont - TEST         | 6012248296 | 26 Oct 2020 10:30:30 AM |                   |                | Acknowledged   |                    |           |
| TEST ASN DEL                  | Maisons du groupe Richemont - TEST         | 6010013687 | 21 Oct 2020 5:52:13 PM  |                   |                | Sent           |                    |           |
| TESTFX                        | Maisons du groupe Richemont - TEST         | 6009262454 | 5 Mar 2020 5:43:56 PM   |                   |                | Obsoleted      | Canceled           |           |

28 Nov 2019 9:59:54 AM

18 Nov 2019 10:37:56 AM

6008838368

6010013687

Acknowledged

Acknowledged

#### DISPLAY THE CONTENTS OF AN ASN

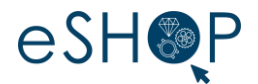

#### > Click on the document reference (in blue) to display it

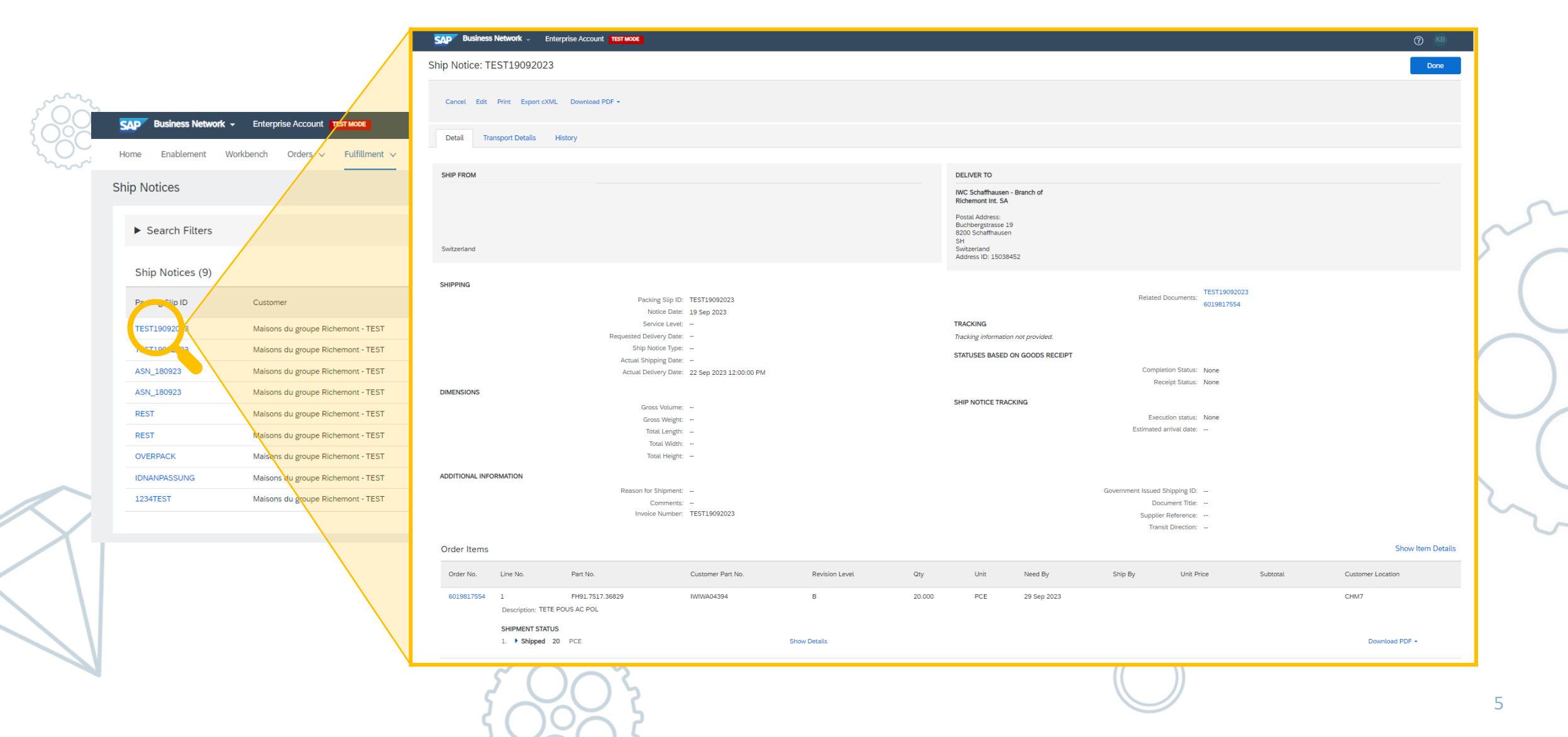

### MODIFY THE CONTENT OF AN ASN (1/4)

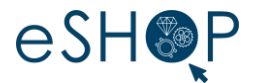

> Once the ASN is open, you can click on " **Edit** " to modify the content.

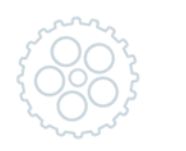

| Business Network - Enterprise Account TEST MODE |                                         |
|-------------------------------------------------|-----------------------------------------|
| Ship Notice: TEST19092023                       |                                         |
| Cancel Edit Print Export cXML Download PDF -    | ~~~~~~~~~~~~~~~~~~~~~~~~~~~~~~~~~~~~~~~ |
| Detail Transport Details History                | 5 (                                     |
| SHIP FROM                                       | ς (                                     |
|                                                 |                                         |
| Switzerland                                     | ~                                       |
|                                                 |                                         |

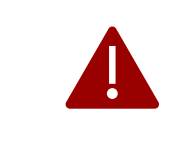

## Warning : ASN's edition is only possible before the goods reception process by the Maison

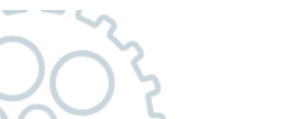

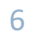

## MODIFY THE CONTENT OF AN ASN (2/4)

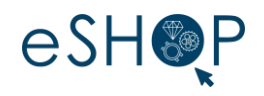

|                                                   |     |                                                                                                    | () () () () () () () () () () () () () ( |
|---------------------------------------------------|-----|----------------------------------------------------------------------------------------------------|------------------------------------------|
|                                                   |     | Edit Ship Notice.                                                                                                    | Exit Next                                |
| The <b>editable fields</b> are the following one: |     |                                                                                                    | Update Address                           |
| 1) Header Modification                            | 1   | Ship Holice Header         Ship Holice Header         Pacing Sip D:         Pacing Sip D:         TEST10002023         Requested Delivery Date         Ship holice Type         Delivery Date         Delivery Date         Hazerd Type:         Is Delivery Date         Is Delivery Date                                                                                                    |                                          |
| 2) Editing attachments in the Header              | 2   | ATTACHMENTS       Name     Size (bytes)     Content: Type       No items                                                                                                    |                                          |
| 3) Lines modification                             | 3   | Order Items       Order Items       Order Items       Data No.       Part No.       Customer Part No.       Revision Level       Op       Unit       Need By       Ship By       Unit Price       Subtoal       Customer Location         601981754       1       H91.7317.20829       NMWR04394       B       20:00       PCE       29 Sep 2023       CHM7         0escription: TETE FOUS AC POL       Biotembry 0:0 PCE       Biotembry 0:0 PCE       Central Confirmed Outerity: 0 PCE       Central Confirmed Outerity: 0 PCE | Remove                                   |
| Once the changes are made, click on " Next "      | 5 C | Add Order Line item Manage Serial Numbers                                                                                                    | ,                                        |

### MODIFY THE CONTENT OF AN ASN (3/4)

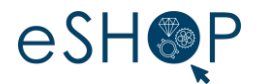

- A summary page of the modification is displayed
- It is important to click on "**Submit**" to validate the modification

| Business Network - Enterprise Account TEST MODE                                                                       | () KE                                                                                                    | в |
|----------------------------------------------------------------------------------------------------|----------------------------------------------------------------------------------------------------|---|
| Edit Ship Notice.                                                                                                    | Previous Download PDF Save Submit Exit                                                                         | ; |
| Confirm and submit this document.                                                                                     |                                                                                                    |   |
| SHIP FROM                                                                                                    | DELIVER TO                                                                                                    |   |
| Switzerland                                                                                                    | IWC Schaffhausen - Branch of Richemont Int. SA<br>Buchbergstrasse 19<br>8200 Schaffhausen<br>SH<br>Switzerland | 2 |
| SHIPPING<br>Packing Slip ID: TEST19092023<br>Invoice #: TEST19092023<br>Requested Delivery Date:<br>Ship Notice Type: | TRACKING<br>Tracking information not provided.                                                                 | ( |

> The message **Your ship notice has been updated** will confirm your change.

| Ship Notice: ASN_180923            | Done                                                                                    |
|------------------------------------|-----------------------------------------------------------------------------------------|
| Print Export cXML Download PDF +   |                                                                                         |
| Detail History                     |                                                                                         |
| Your ship notice has been updated. |                                                                                         |
| SHIP FROM                          | DELIVER TO                                                                              |
| Subschool                          | SELLITA WATCH CO SA Postal Address: Crêt-du-Locle 11 2301 La Chaux-de-Fonds Cuttoruland |
| 2Wil/2etatitu                      | Address ID: 3279473                                                                     |

### MODIFY THE CONTENT OF AN ASN (4/4)

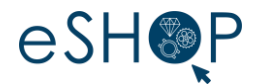

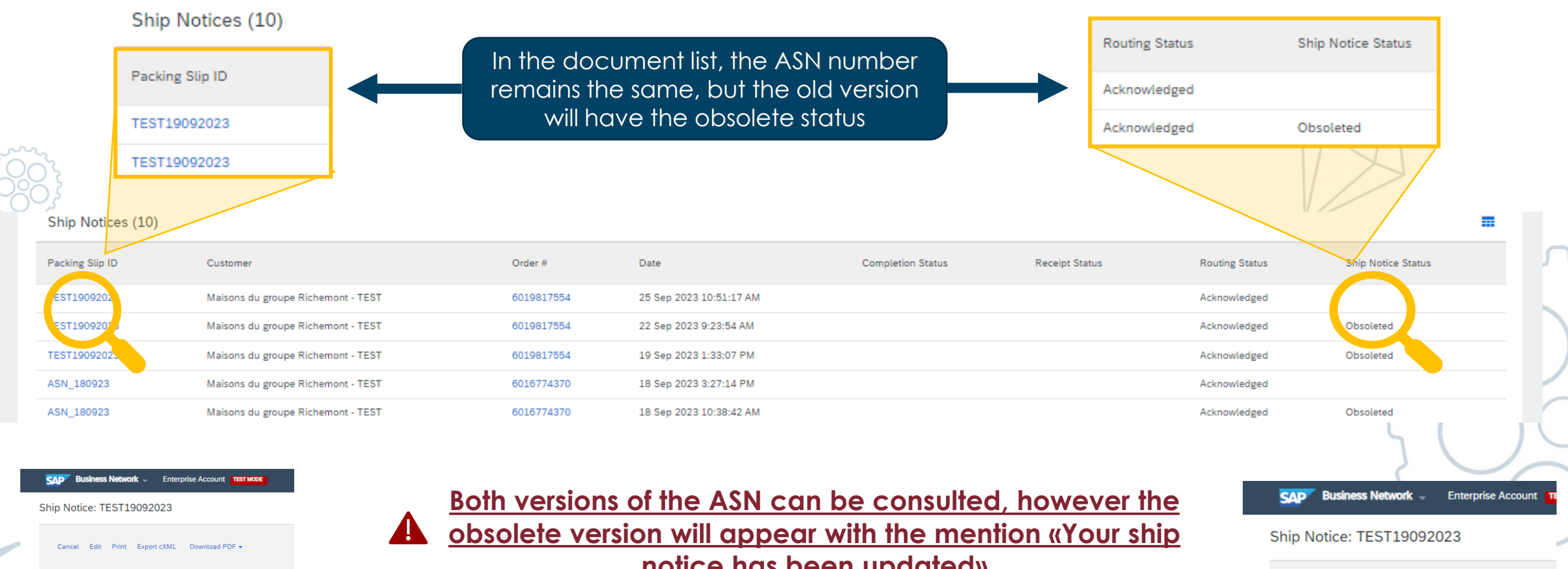

Detail SHIP FROM

Switzerland

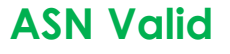

Transport Details

History

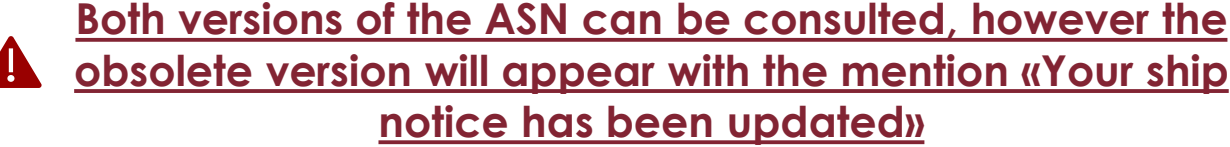

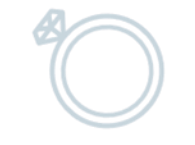

Your ship notice has been updated.

Detail

Print Export cXML Download PDF -

Transport Details

History

**ASN** obsolete

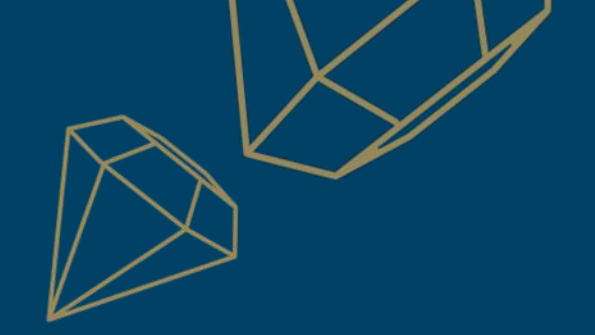

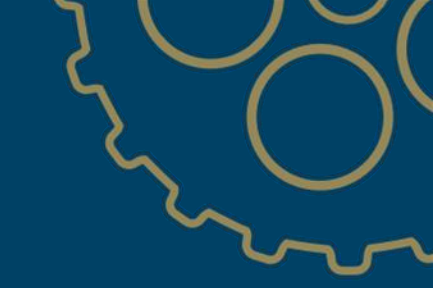

## SHIPPING NOTICE – ASN DELETION OF AN ASN

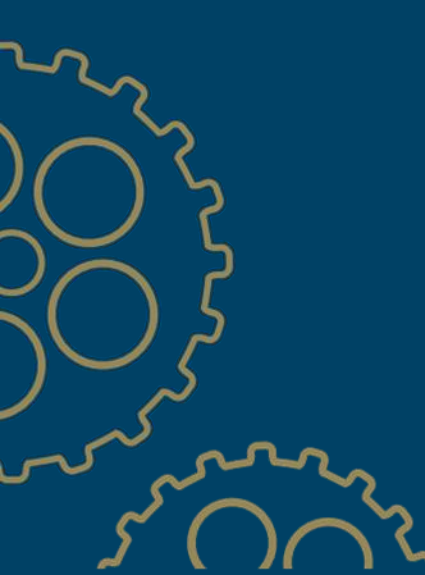

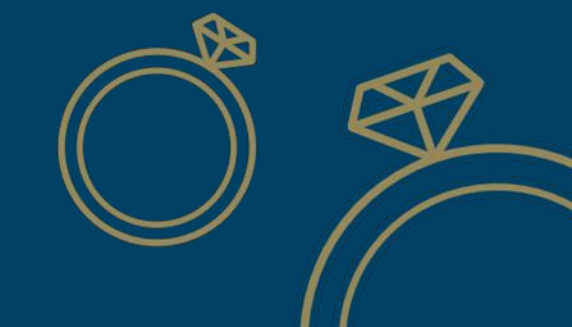

RICHEMONT

### CANCEL AN ASN

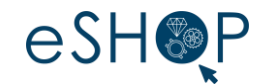

11

#### > To delete an ASN, click on " **Cancel** "

| Cancel Edit Print Export cXML Download PDF - |                                                   |
|----------------------------------------------|---------------------------------------------------|
|                                              |                                                   |
| Detail Transport Details History             |                                                   |
|                                              |                                                   |
| SHIP FROM                                    | DELIVER TO                                        |
|                                              | IWC Schaffhausen - Branch of<br>Richemont Int. SA |
|                                              | Postal Address:                                   |
|                                              | Buchbergstrasse 19<br>8200 Schaffhausen           |
| Switzerland                                  | SH<br>Switzerland<br>Address ID: 15038452         |
|                                              | Address 15, 10000402                              |

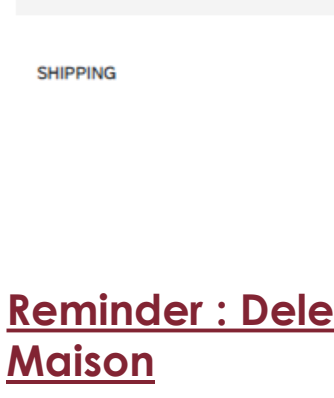

#### Reminder : Deleting an ASN is only possible if the goods has not been received by the

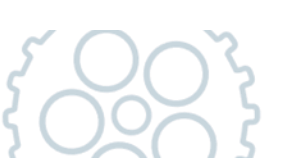

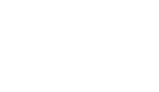

### CANCEL AN ASN

> Then a confirmation screen opens, you must therefore select "YES" [1] and then "Done" [2] :

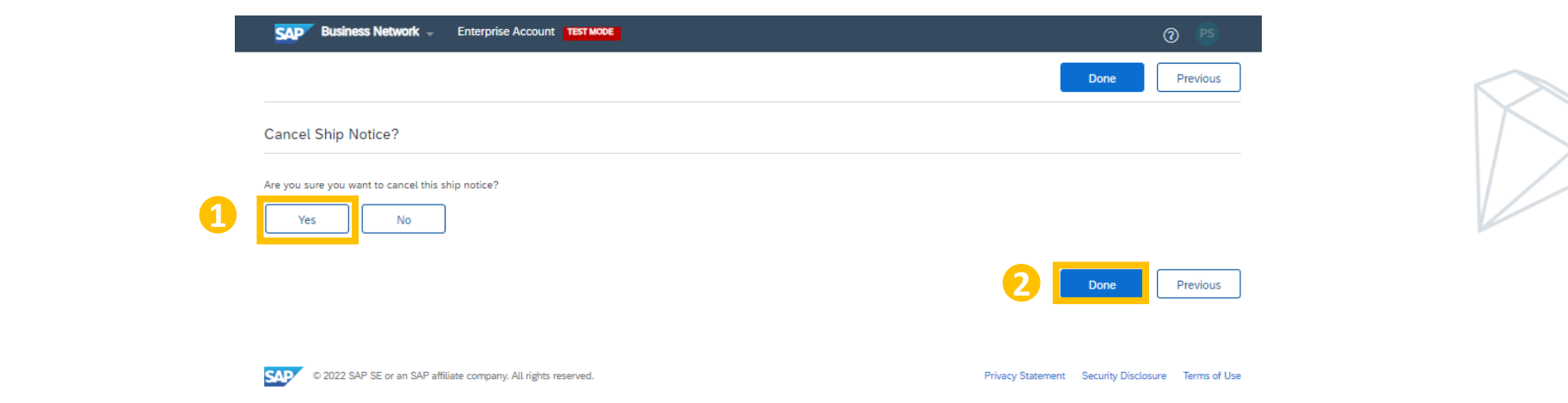

#### > The ASN is then noted as Canceled and the message Canceled Ship Notice appears

| Ship Notice: ASN_6017973907_1    | Done                                                               |
|----------------------------------|--------------------------------------------------------------------|
| Print Export cXML Download PDF - |                                                                    |
| Detail History                   |                                                                    |
| Canceled Ship Notice             |                                                                    |
| SHIP FROM                        | DELIVER TO                                                         |
|                                  | IWC Schaffhausen - Branch of<br>Richemont Int. SA                  |
| Switzerland                      | Postal Address:<br>Baumgartenstrasse 15<br>8200 Schaffhausen<br>SH |

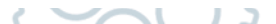

eSH P

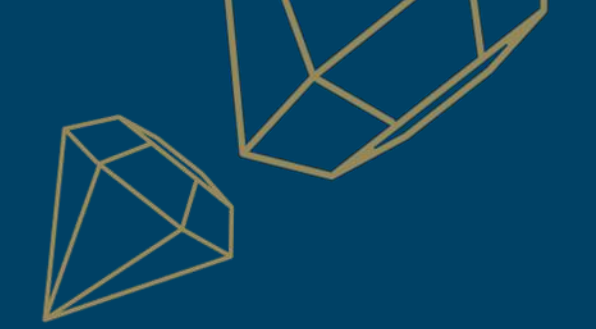

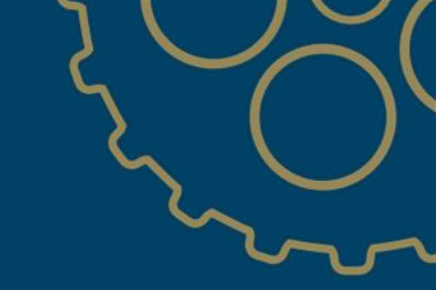

## RICHEMONT

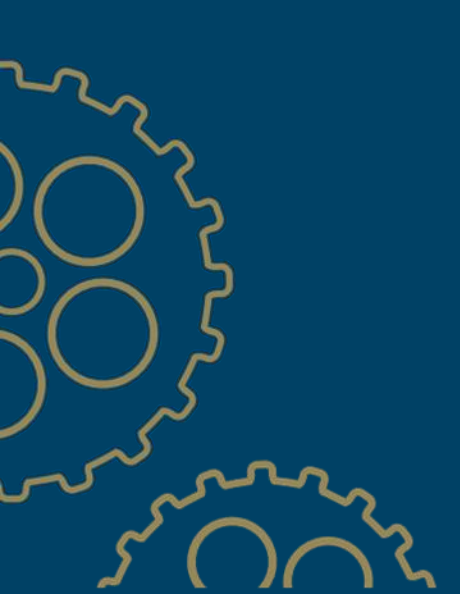

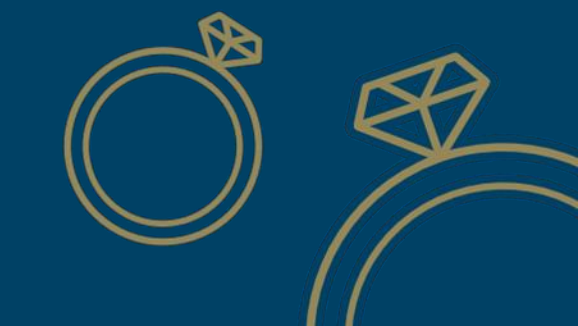